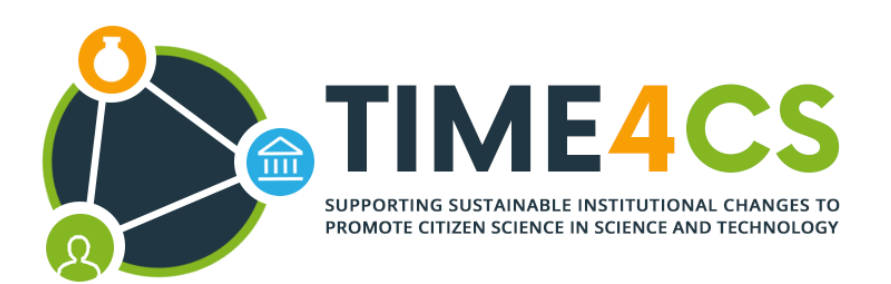

# D6.4: TIME4CS website and Citizen Science Helix

Andreea Petrea (CHX) | 25/06/2021 Marine Desoche (CHX) | 25/06/2021

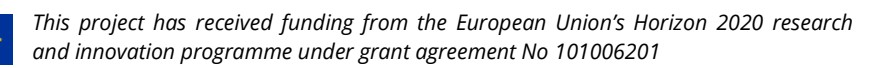

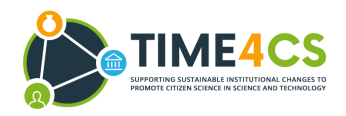

| Work Package        | 6                                                                   |
|---------------------|---------------------------------------------------------------------|
| Task                | Task 6.2 Communication Channels creation<br>Task 6.3 Helix creation |
| Due Date            | 30/06/2021                                                          |
| Submission Date     | 25/06/2021                                                          |
| Author(s)           | Andreea Petrea (CHX)<br>Marine Desoche (CHX)                        |
| Contributor(s)      |                                                                     |
| Reviewer(s)         | Matteo Di Rosa (APRE)                                               |
| Version             | 1.0                                                                 |
| Dissemination Level | Public                                                              |
| DOI                 | 10.5281/zenodo.5031594                                              |

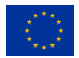

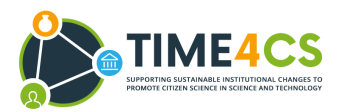

### **Document Revision History**

| Version | Date       | Description of change            | List of contributor(s) |
|---------|------------|----------------------------------|------------------------|
|         |            |                                  | Andreea Petrea (CHX)   |
| 0.1     | 21/06/2021 | First version of the deliverable | Marine Desoche (CHX)   |
|         |            | Modifications and comments       |                        |
| 0.2     | 23/06/2021 | from partners and<br>coordinator | Matteo Di Rosa (APRE)  |
| 1.0     | 25/06/2021 | Final version for submssion      | Andreea Petrea (CHX)   |

**Disclaimer:** The information and views set out in this report are those of the author(s) and do not necessarily reflect the official opinion of the European Union. Neither the European Union institutions and bodies nor any person acting on their behalf may be held responsible for the use which may be made of the information contained herein.

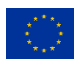

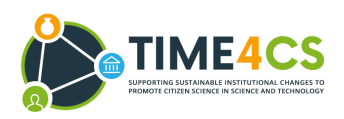

# **Table of Contents**

| EXECUTIVE SUMMARY                                | 5  |
|--------------------------------------------------|----|
| 1. INTRODUCTION                                  | 6  |
| 2. THE TIME4CS WEBSITE                           | 7  |
| 2.1 Structure of the website                     | 8  |
| 2.2 FOOTER                                       | 12 |
| 2.3 SOCIAL MEDIA                                 | 12 |
| 2.4 Newsletter                                   | 13 |
| 2.5 ANALYTICS                                    | 15 |
| 3. THE CITIZEN SCIENCE HELIX                     | 16 |
| APPENDIX 1: CROWDHELIX - A GUIDE TO THE PLATFORM | 19 |

# **Table of Figures**

| Figure 1 Project website's homepage                                       | 7    |
|---------------------------------------------------------------------------|------|
| Figure 2 About section                                                    | 8    |
| Figure 3 Example of partner's profile page                                | 9    |
| Figure 4 News section                                                     | . 10 |
| Figure 5 Resource section                                                 | . 10 |
| Figure 6 Networking page                                                  | . 11 |
| Figure 7 Website's footer                                                 | . 12 |
| Figure 8 Tweets and Newsletter subscription on TIME4CS' homepage          | . 13 |
| Figure 9 Newsletter pop up                                                | . 13 |
| Figure 10 Newsletter registration page                                    | . 14 |
| Figure 11 Citizen Science Helix Announcement                              | . 16 |
| Figure 12 The Citizen Science Helix                                       | . 17 |
| Figure 13 Invitation for platform users to join the Citizen Science Helix | . 18 |
| Figure 14 - Example of invitation (1)                                     | . 19 |
| Figure 15 Example of invitation (2)                                       | . 20 |
| Figure 16 Form to create an account                                       | . 21 |
| Figure 17 Example of profile settings                                     | . 22 |
| Figure 18 Example of notifications settings                               | . 23 |
| Figure 19 Example of organisation dashboard                               | . 24 |
| Figure 20 Creating and managing a group                                   | . 25 |
| Figure 21 Creating and managing a group                                   | . 26 |
| Figure 22 Example of collaboration opportunity posting                    | . 27 |
| Figure 23 Interacting with the community via the opportunities posted     | . 30 |
| Figure 24 The search tool                                                 | . 31 |
| Figure 25 Sending private messages from a member's profile                | . 31 |
| Figure 26 Contacting an organisation                                      | . 32 |

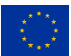

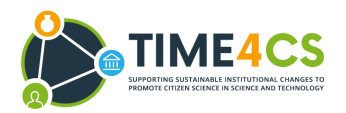

# **Executive Summary**

The current document, titled 'TIME4CS website and Citizen Science Helix', has been developed within the framework of the TIME4CS project, which is funded by the European Union's Horizon 2020 Research and Innovation Programme under Grant Agreement No 101006201.

The purpose of this Deliverable is to demonstrate the creation of the TIME4CS website (<u>https://www.time4cs.eu/</u>) and of the Citizen Science Helix (<u>https://www.crowdhelix.com/helixes/citizen-science</u>).

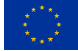

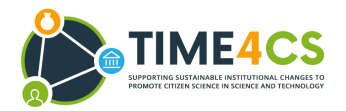

# 1. Introduction

Increasing awareness about the relevance of Institutional Change as a driver for Citizen Science among the potentially interested parties, in particular academia, research funding organisations and policy makers, is one of the main objectives for the TIME4CS project. Within the framework of TIME4CS, the communication activities will mainly focus on reaching the larger public and keeping them constantly informed about and engaged with the project activities all along the project lifecycle. On the other hand, TIME4CS dissemination will aim at facilitating the widespread use of project results as soon as they are available. In order to maximize both the communication and dissemination activities, two main tools were developed: the TIME4CS website and the Citizen Science Helix community.

The website will be the primary contact point for external audiences, and it will communicate key information about the project. The website will be constantly updated during the project lifetime and it will be used to share the development and findings from the TIME4CS consortium, as well as relevant toolkits and applied strategies.

The Citizen Science Helix - a themed online community - will play a key role in the project's dissemination activities by creating and building a pool of stakeholders, who will be informed about the project's development. The Helix will be hosted on the Crowdhelix open innovation platform and will be calibrated to support TIME4CS through its various development stages, including post-project.

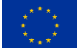

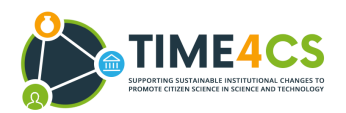

# 2. The TIME4CS Website

The project website was launched in M5 (21st May 2021) and can be accessed at: <u>https://www.time4cs.eu/</u> (Figure 1).

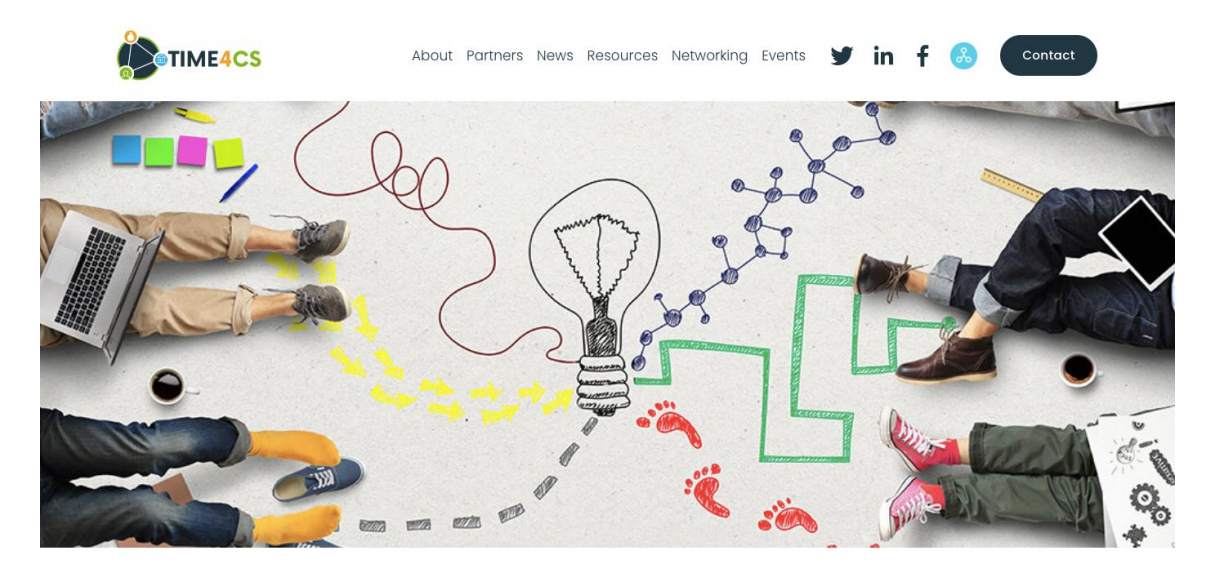

# Supporting sustainable Institutional Changes to promote Citizen Science in Science and Technology

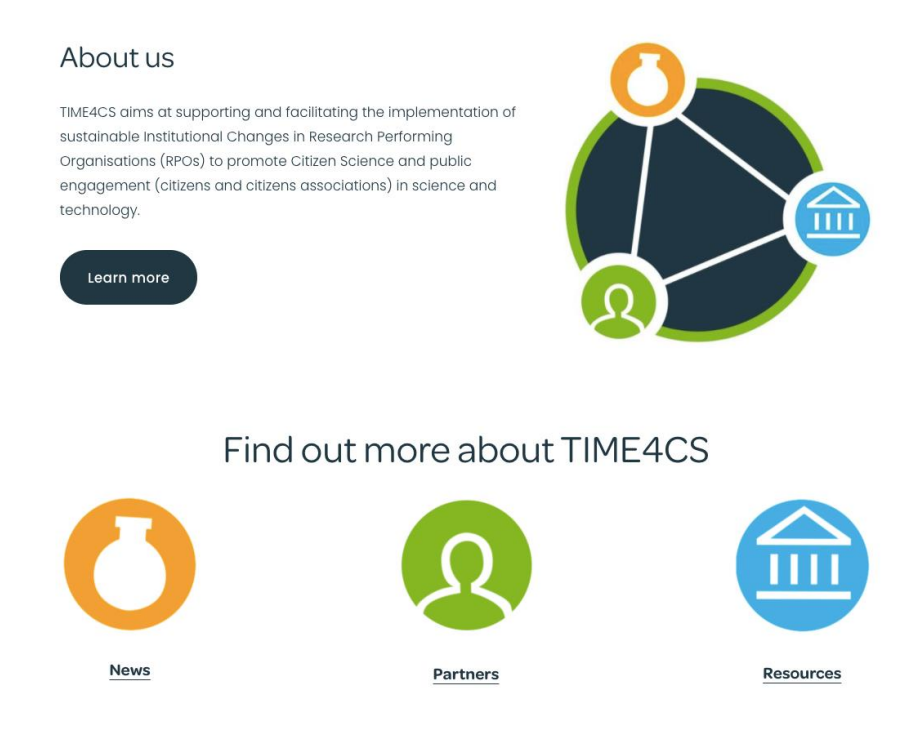

Figure 1 Project website's homepage

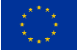

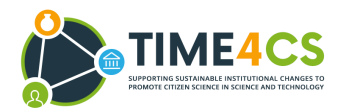

# 2.1 Structure of the website

The layout and design of the public website have been discussed and approved with the consortium partners. The following structure was agreed upon:

• About - this section offers an overview of TIME4CS and talks into more details about the project's vision, objectives and methodology (Figure 2).

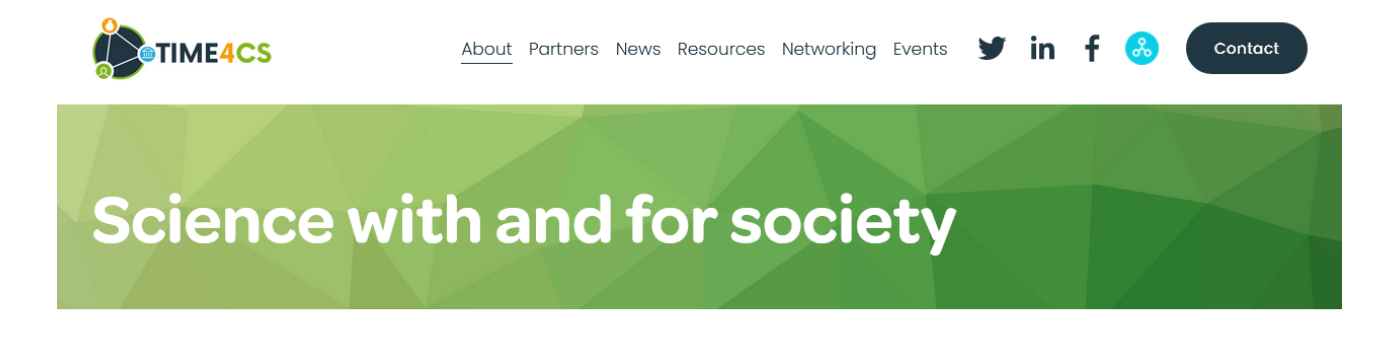

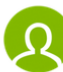

Our Vision

Public engagement - in all its forms and applications, including Citizen Science - has a strong structural, transformative power at various levels of research and innovation processes. It incorporates a variety of viewpoints into problem formulation and research questions - including gender perspectives - whilst taking into account moral or ethics societal concerns.

#### Figure 2 About section

• Partners - all project partners' logos are showcased in this section of the website. Moreover, when clicking on a logo, the viewer is taken to that partner's profile page where the reader can find out more about the organisation, their role in the project and the people who are involved. An example of a partner's profile page can be seen below (Figure 3).

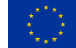

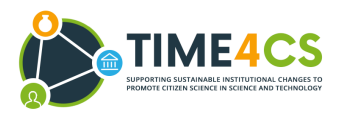

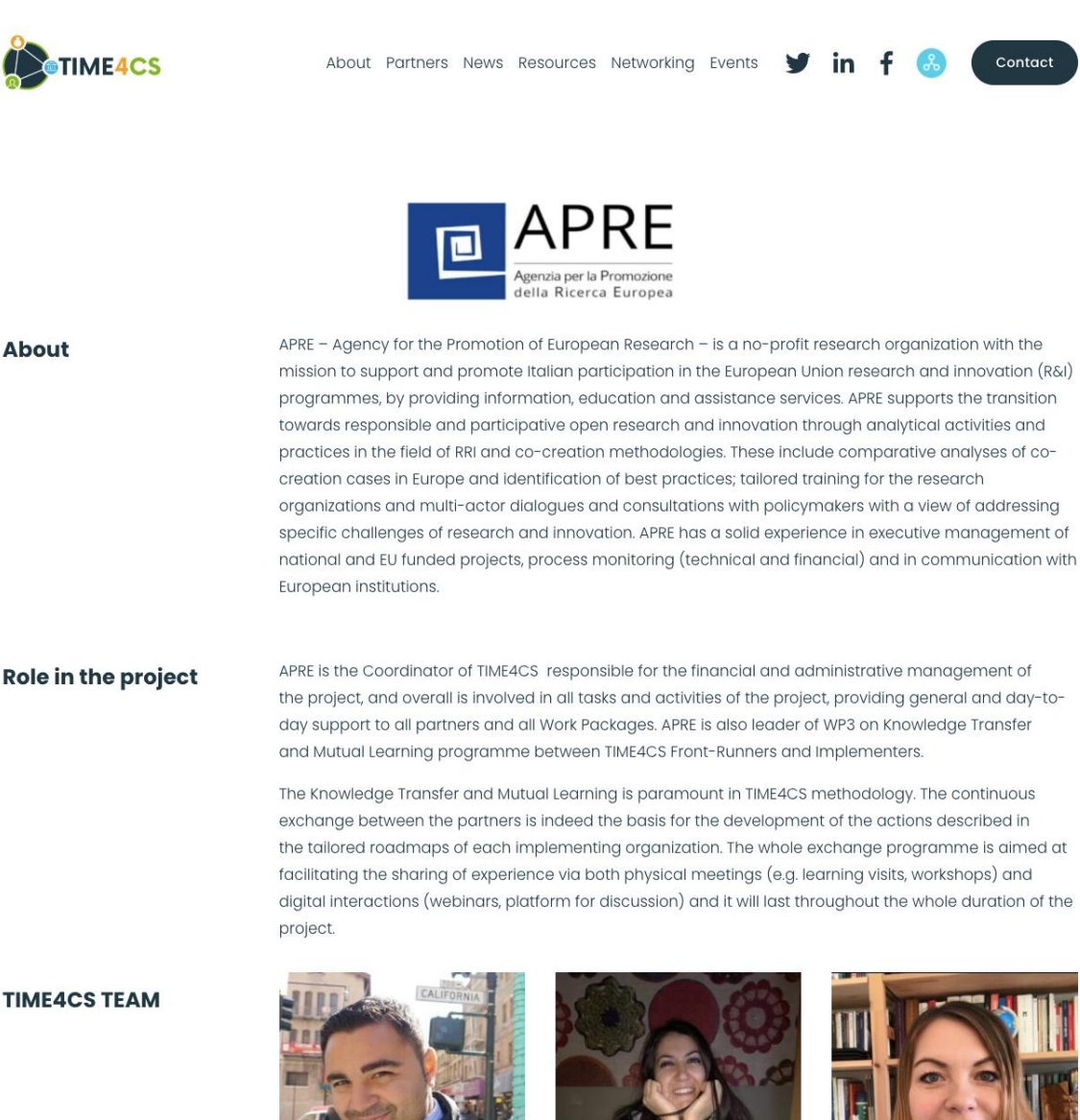

Matteo Di Rosa

Claudia Iasillo

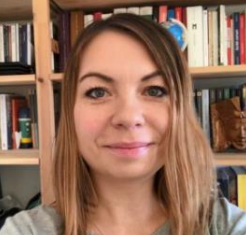

Karolina Jurkiewicz

For more information about the APRE visit apre.it/en

#### Figure 3 Example of partner's profile page

News - This section of the website will also contribute towards the newsletter of the project. The • viewers who subscribed to the TIME4CS newsletter will be notified regularly about the publication of new articles on the website (Figure 4).

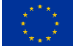

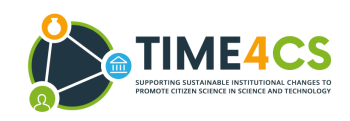

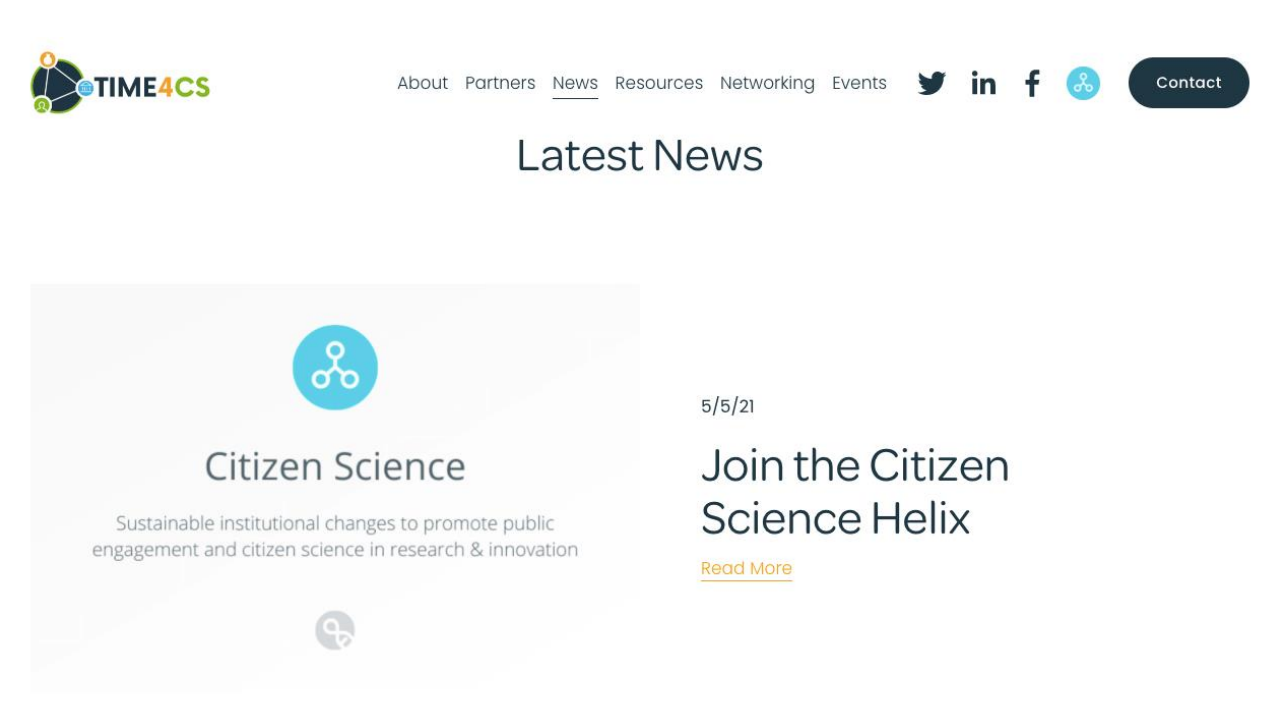

#### Figure 4 News section

 Resources - This section provides easy access to the deliverables and results of the project. A list of the public deliverables is available here, as well as a link to the TIME4CS Zenodo community (Figure 5).

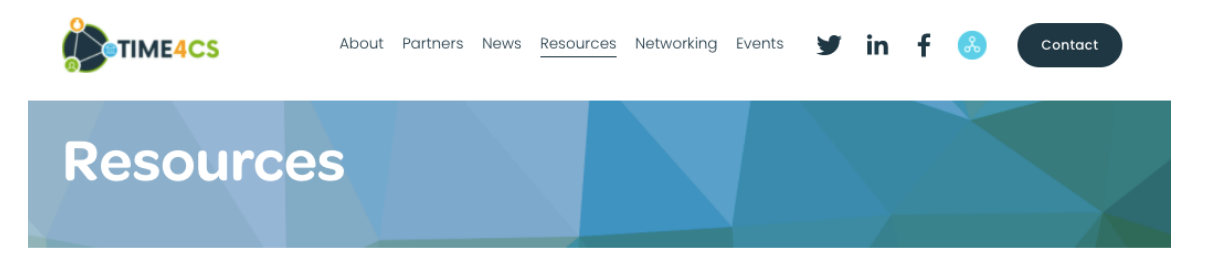

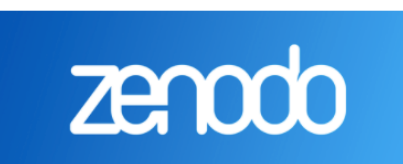

#### Zenodo

Knowledge sharing is an important pillar of our project. That's why we have created a Zenodo community, an open-access repository where people interested in bringing sustainable change and promoting Citizen Science can read and download our work and results.

If you have questions about any of the reports, don't hesitate to <u>contact us!</u>

### Deliverables

First version of the Data Management Plan

Figure 5 Resource section

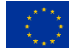

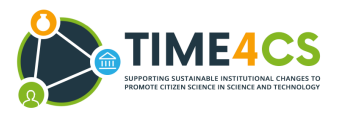

 Networking - Creating synergies with other Citizen Science initiatives is an important part of TIME4CS communication and dissemination strategy. Thus, a networking section was created in order to encourage common actions between these initiatives and also to create awareness of other EU-funded Citizen Science projects (Figure 6).

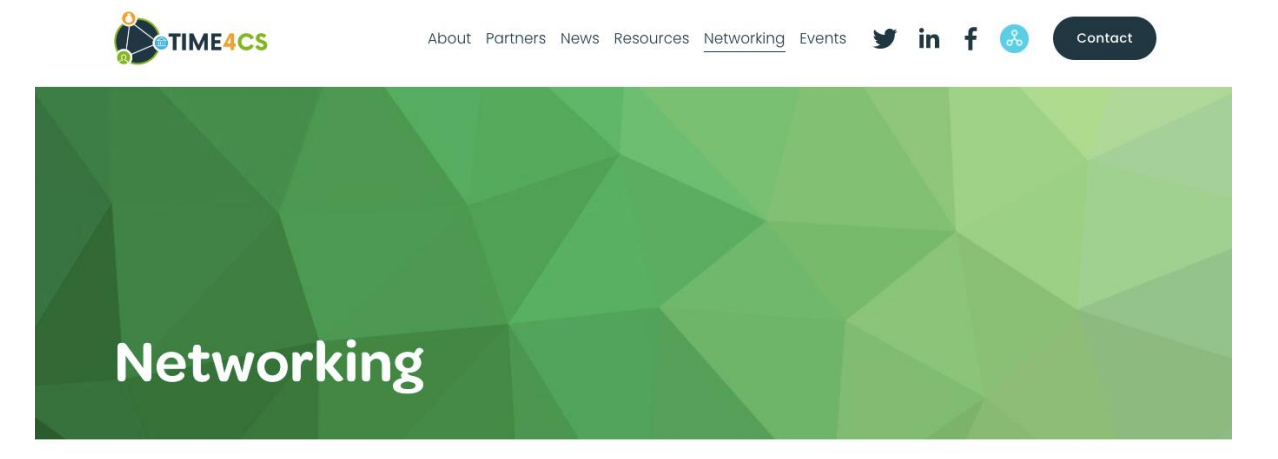

Through networking, TIME4CS seeks to develop strong connections with projects and institutions interested in Citizen Science and explore opportunities for developing common activities of mutual interest. We would like to join forces with relevant actors to promote sustainable institutional change and reinforce Citizen Science.

Moreover, we believe that networking is a great way to regularly share updates about accomplishments, results, and initiatives with a view to complement the knowledge already gathered by the TIME4CS consortium, and to feed the ongoing project activities.

Collaboration and communications are the basis of all our activities. Collaboration is however a two-way street, and we're happy to be working alongside other great Citizen Science initiatives

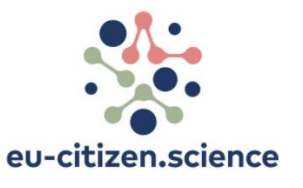

EU-citizen.science

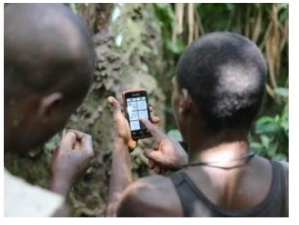

Extreme Citizen Science: Analysis and Visualisation (ECSAnVis)

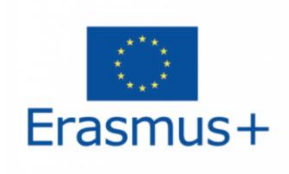

HEIDI

If you'd like to work together and have your project showcased on our website, get in touch with us!

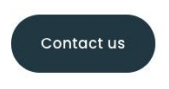

Figure 6 Networking page

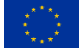

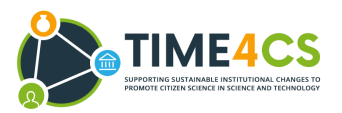

- Contact page this section offers the opportunity for the viewers to get in touch with TIME4CS consortium. A contact form was set up as a straightforward manner to reach out. The required information is limited to Name, Email and Message, and the user is aware how their data will be processed
- Events this part of the website will be used to promote events organised within the framework of the project, as well as events in which consortium members are actively involved, with the aim of promoting the TIME4CS project.

The content of the website will be updated on a regular basis as publications and articles are published, and events are organised.

### 2.2 Footer

The bottom of every page includes the EU funding recognition along with other useful information such as: contact details for the coordinator and the communication manager, links to all social media accounts of the project, and a link to the Citizen Science Helix. The Privacy and Cookie Policies for the website are also linked in the Footer as shown below (Figure 7).

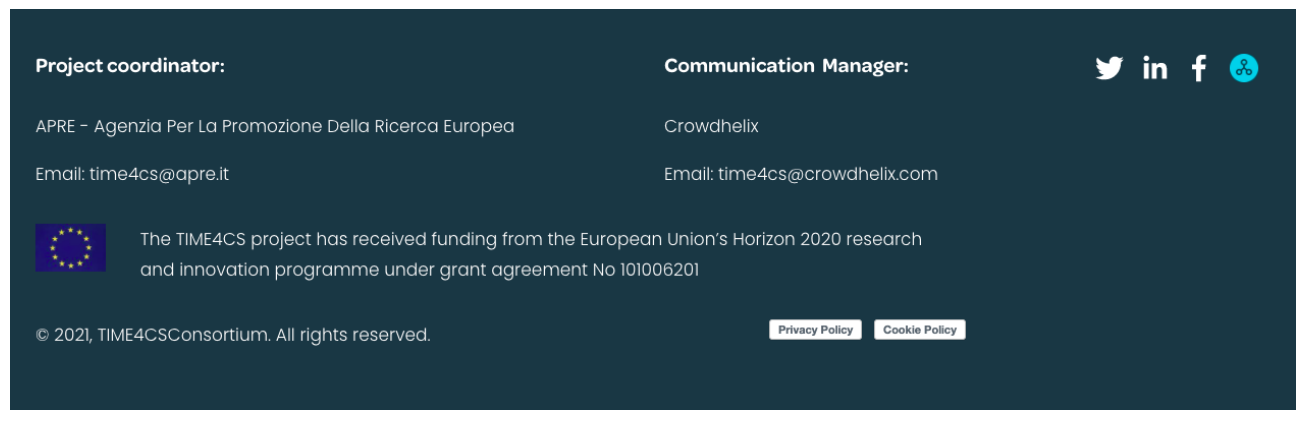

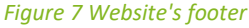

# 2.3 Social media

Links to the Twitter, LinkedIn and Facebook accounts of the project can be found on every page of the website, both in the menu bar and at the bottom of the page. Moreover, a live Twitter feed is embedded on the homepage of the website, so the readers can see the latest post by TIME4CS (Figure 8).

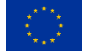

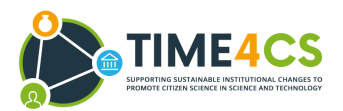

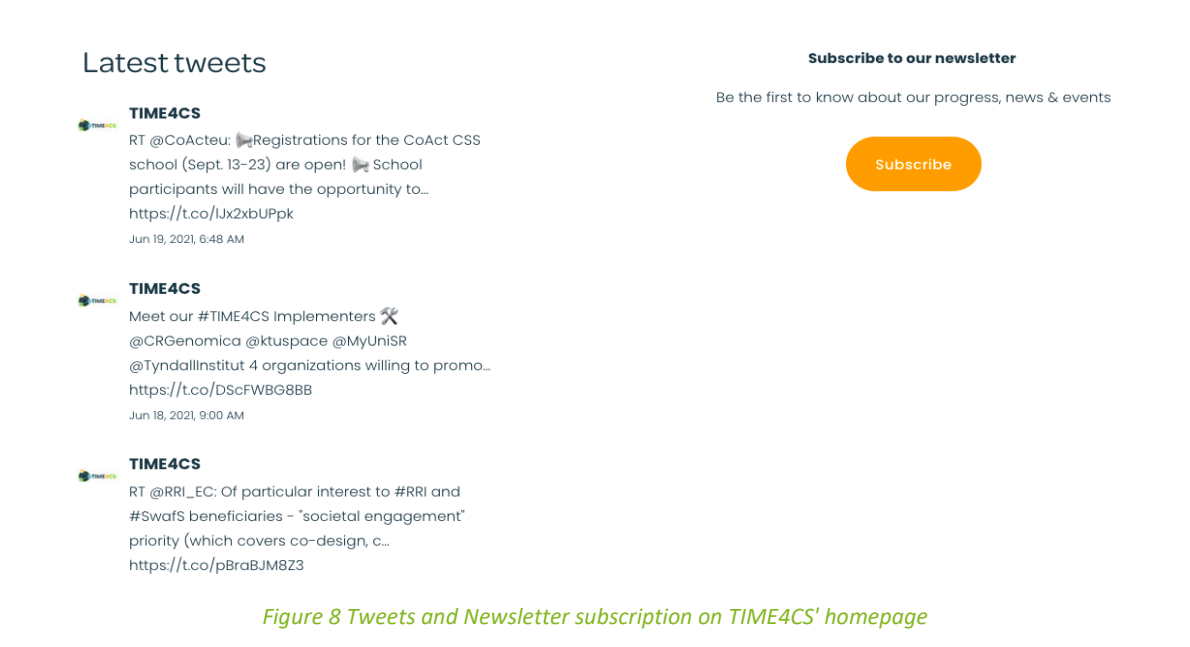

### 2.4 Newsletter

To encourage people to sign up to the newsletter a "Subscribe" button was added on the main page of the website, as shown above. Moreover, a promotional pop up (Figure 9) is set to appear once a user spends more than 10 seconds on the page. This pop up is easy to close and it's set to not reappear for 2 weeks once the viewer closes it, or not to appear at all when the viewer subscribes to the website.

If the viewer chooses to subscribe to the project newsletter, they are redirected to the following page: <a href="http://bit.ly/TIME4CSNewsletter">http://bit.ly/TIME4CSNewsletter</a> (Figure 10).

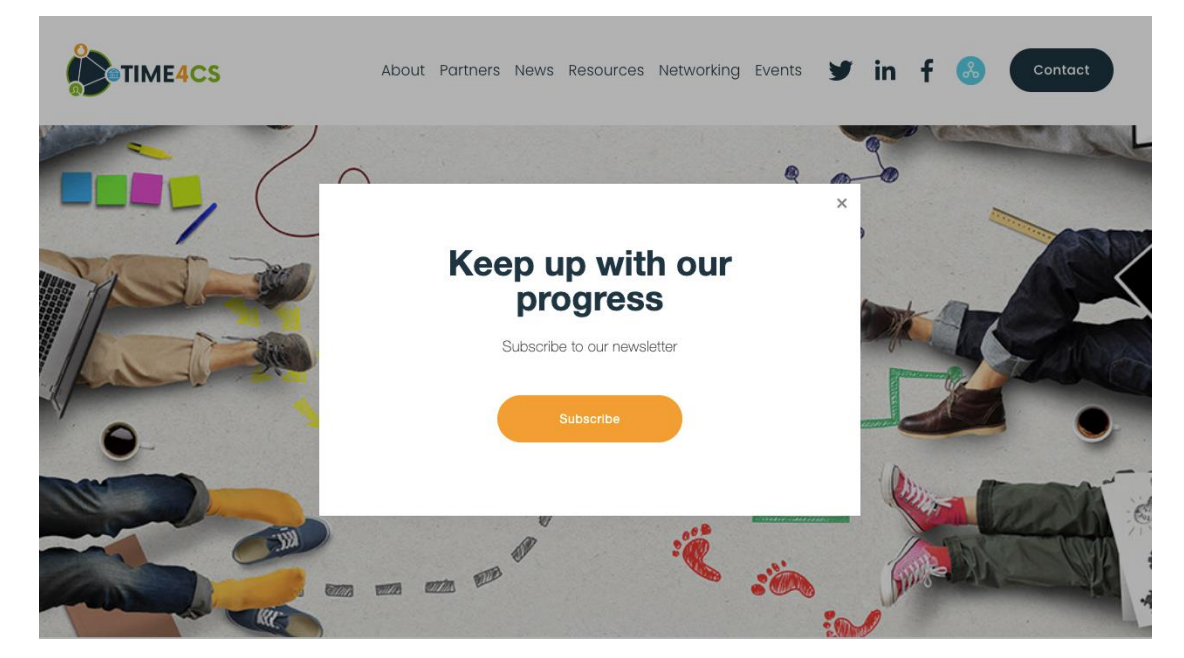

Figure 9 Newsletter pop up

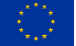

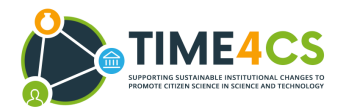

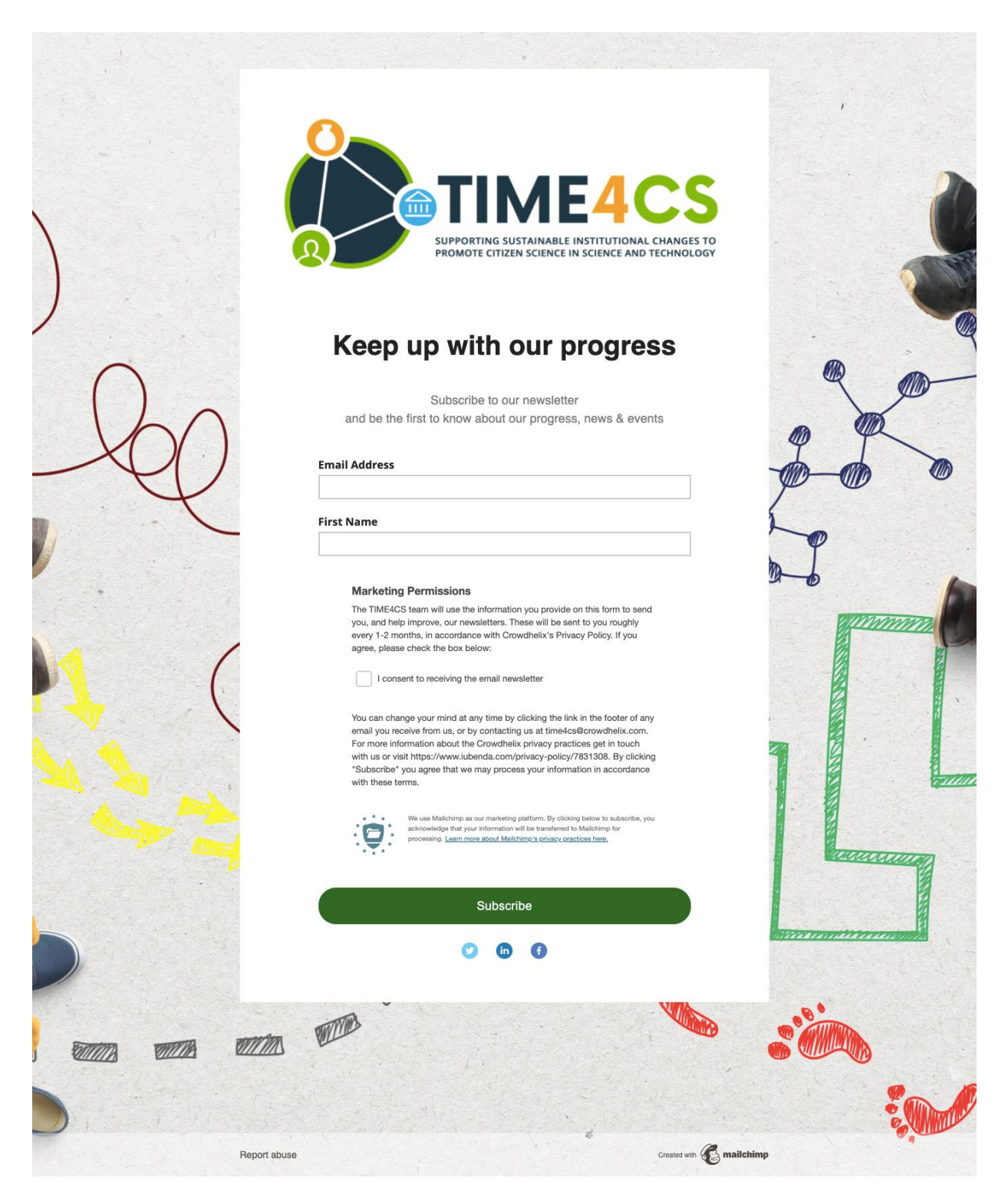

Figure 10 Newsletter registration page

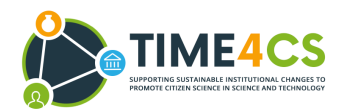

# 2.5 Analytics

The website uses Squarespace which provides its own analytics about viewers and how they interact with the content from the TIME4CS website. The data that this tool provides is split into the following categories:

- 1. traffic: visits, bounce rate, unique visitors, page views, top devices, top browser, top operating systems
- 2. traffic sources:
- 3. geography: visits by countries
- 4. engagement: site content, interaction with buttons

The data generated by the analytic tool is directly accessible only by Crowdhelix, as website managers, and will be used to ensure that the communication and dissemination targets are met. Moreover, this information can also be used to improve performance of the website and to better understand the project's audience.

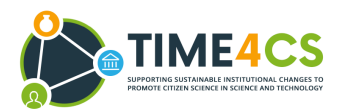

# **3. The Citizen Science Helix**

A Helix is an online cluster/community of actors sharing an interest in a specific topic. Themed Helixes are hosted on the Crowdhelix platform.

Within the framework of TIME4CS, Crowdhelix developed and launched a tailor-made Citizen Science Helix (<u>https://www.crowdhelix.com/helixes/citizen-science</u>). This online community became active in Month 2 (Figure 11) and is available to all organisations on the Crowdhelix platform. All future members will be prompted to sign up for the Citizen Science Helix.

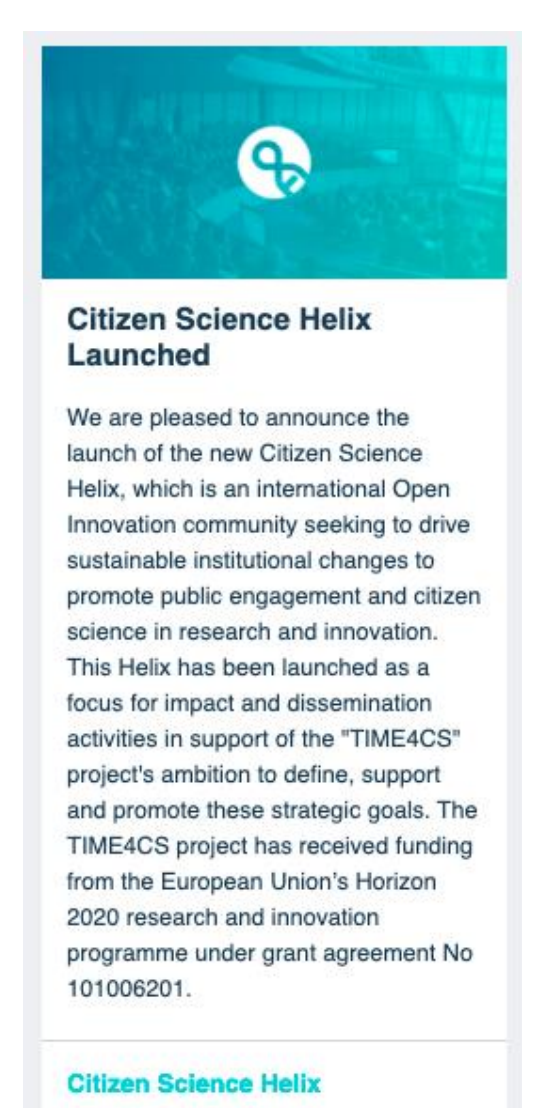

Figure 11 Citizen Science Helix Announcement

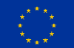

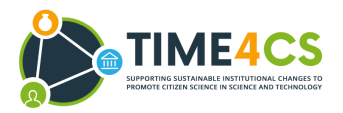

# 3.1 Main Objectives and Goals

The Citizen Science Helix (Figure 12) will play a key role in the project's dissemination activities by creating and building a pool of stakeholders, who will be informed about the project's development. Some of them will be significantly involved in the commercial exploitation process.

| &                                                                                                    | Citizen Science Unfollow Sustainable institutional changes to promote public engagement and citizen science in research & innovation                                                                                                    | Claudia Iasillo<br>Helix Manager<br>Message |
|----------------------------------------------------------------------------------------------------|----------------------------------------------------------------------------------------------------|---------------------------------------------|
| Background<br>The relationshi<br>decades, gainin<br>towards scient<br>how the scient                            | p between science and society has undergone significant changes in the last<br>ng increasing importance as a research field. Episodes of societal mistrust<br>ific orientations and positions have opened the way to a deeper reflection on<br>ific ecosystem could better take societal views into consideration, without                                                                                                    | Matteo Di Rosa<br>Helix Leader              |
| taking for gran<br>self-aware and<br>diversity into p<br>scientific cultur<br>calls for the co<br>become an ena | ted its automatic consensus. Citizen Science an help science to become more<br>reflexive about its role and impact on society and allows to incorporate view<br>roblem formulation and research questions and to share, transfer and practice<br>re, contributing to the challenge of science education. To be properly realized, it<br>ntextual adaptation of procedural and operative dimensions, and as such it can<br>abler of change also at the governance level. | Projects                                    |
| Key project                                                                                                    | s                                                                                                    |                                             |
| TIME4CS aims                                                                                                    | at supporting and facilitating the implementation of sustainable institutional                                                                                                    | Resources                                   |
| public engager<br>that alone or c<br>engagement in                                                              | nent in science and technology. TIME4CS has identified 4 intervention areas<br>ombined can stimulate the institutional changes necessary to promote public<br>R&l activities: i) Research; ii) Education and Awareness; iii) Support resources                                                                                                    | y Project Twitter                           |
| and Infrastruct                                                                                                 | ure; iv) Policy and Assessment.                                                                                                    | in Project LinkedIn 🖉                       |
| Launched to su<br>international C<br>science. The He<br>sustainable ins                                         | upport dissemination and impact for TIME4CS, the Citizen Science Helix is an<br>open Innovation community of specialists in the fields of citizen and open<br>elix supports the TIME4CS project's ambition to contribute towards shaping of<br>titutional changes and promoting Citizen Science in Science and Technology.                                                                                                    | F Project Facebook                          |
| The TIME4CS p<br>and innovation                                                                                 | roject has received funding from the European Union's Horizon 2020 research<br>programme under grant agreement No 101006201 💶                                                                                                    |                                             |
|                                                                                                    | Figure 12 The Citizen Science Helix                                                                                                    |                                             |

The goal is to have over 150 stakeholders engaged on the Citizen Science Helix by the end of the project. They will include researchers, SMEs, participants of previously funded H2020 projects and other relevant actors. This variety of stakeholders will cover all the project's aspects, and will therefore guarantee continued interest from key actors, during and after the project (Figure 13).

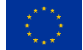

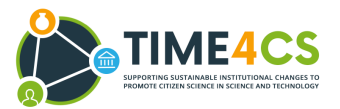

Send Message

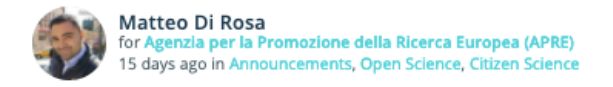

### Invitation to join the Citizen Science Helix

| 1 | Seeking expertise: |                 |                                 |                                   |   |
|---|--------------------|-----------------|---------------------------------|-----------------------------------|---|
|   | Citizen engagement | Citizen science | Public engagement with research | Sustainable institutional changes | 9 |

Dear Crowdhelix members,

We are pleased to invite you to join the new Citizen Science Helix' community. This Helix arises from a newly funded Horizon 2020 coordination support action called TIME4CS.

TIME4CS aims at supporting and facilitating the implementation of sustainable institutional changes in research performing organizations to promote citizen science and public engagement in science and technology. TIME4CS has identified 4 intervention areas that alone or combined can stimulate the institutional changes necessary to promote public engagement in R&I activities: i) Research; ii) Education and Awareness; iii) Support resources and Infrastructure; iv) Policy and Assessment. For more information about the project and its activities we invite you to visit time4cs.eu

The Citizen Science Helix will form the hub of a virtual community where you can collaborate with your peers and will be able to follow the project's advancements, activities, events, and results as this Helix was launched to support TIME4CS' ambitions and impact.

Within the Citizen Science Helix you can share and join specific collaboration opportunities related to this topic. You can also invite any stakeholders outside of the Network who may be interested in the field, and whom you trust to participate.

To join the Citizen Science Helix visit https://www.crowdhelix.com/helixes/citizen-science and click "Follow". You will then be notified of new opportunities posted, according to your chosen notification settings.

The TIME4CS project has received funding from the European Union's Horizon 2020 research and innovation programme under grant agreement No 101006201

Know a potential collaborator for this opportunity? Matteo wants to find the best possible collaborator worldwide for this opportunity, and so has opened it to individuals from outside the Crowdhelix Network.

Share this opportunity

Figure 13 Invitation for platform users to join the Citizen Science Helix

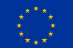

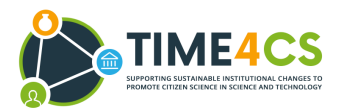

# Appendix 1: Crowdhelix - a guide to the platform

### Signing up

In order to join the platform, you must either be a member of the network or be invited by a Crowdhelix user who considers you as a trusted collaborator. For the second option, you will receive an invitation email from a current member (Figure 14 and Figure 15).

| Hi, Test<br>Martin Scott ( <u>martin@crowdhelix.com</u> ) from University College London<br>has shared a collaboration opportunity with you, which was posted on<br>he Crowdhelix Open Innovation platform.<br>Marine Desoche from Crowdhelix wants find the best possible<br>collaborator worldwide for this opportunity, and has therefore opened it<br>o individuals from outside the Crowdhelix Network.          |
|----------------------------------------------------------------------------------------------------|
| Martin Scott ( <u>martin@crowdhelix.com</u> ) from University College London<br>has shared a collaboration opportunity with you, which was posted on<br>he <b>Crowdhelix</b> Open Innovation platform.<br><b>Marine Desoche</b> from <b>Crowdhelix</b> wants find the best possible<br>collaborator worldwide for this opportunity, and has therefore opened it<br>o individuals from outside the Crowdhelix Network. |
| <b>Warine Desoche f</b> rom <b>Crowdhelix</b> wants find the best possible<br>collaborator worldwide for this opportunity, and has therefore opened it<br>o individuals from outside the Crowdhelix Network.                                                                                                    |
|                                                                                                    |
| Martin Scott is already a member of the Crowdhelix Network, thought<br>rou might be interested in this opportunity, and has indicated to us that<br>rou are a trusted contact.                                                                                                    |
| Martin said:                                                                                                    |
| 'Test Test"                                                                                                    |
| Marine Desoche for Community & Project Management Team at<br>Crowdhelix just posted in Cybersecurity, Digital, Announcements<br>Digital & Cybersecurity event, Laval, 6-7<br>February 2019 - registrations open<br>Seeking:<br>Expertise                                                                                                    |
| Cybersecurity Data protection Artificial intelligence                                                                                                    |
| virtual & augmented reality                                                                                                    |
| ♡6 Û 1 file                                                                                                    |

Figure 14 - Example of invitation (1)

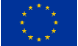

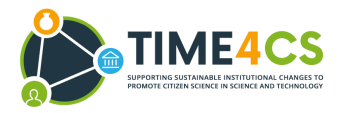

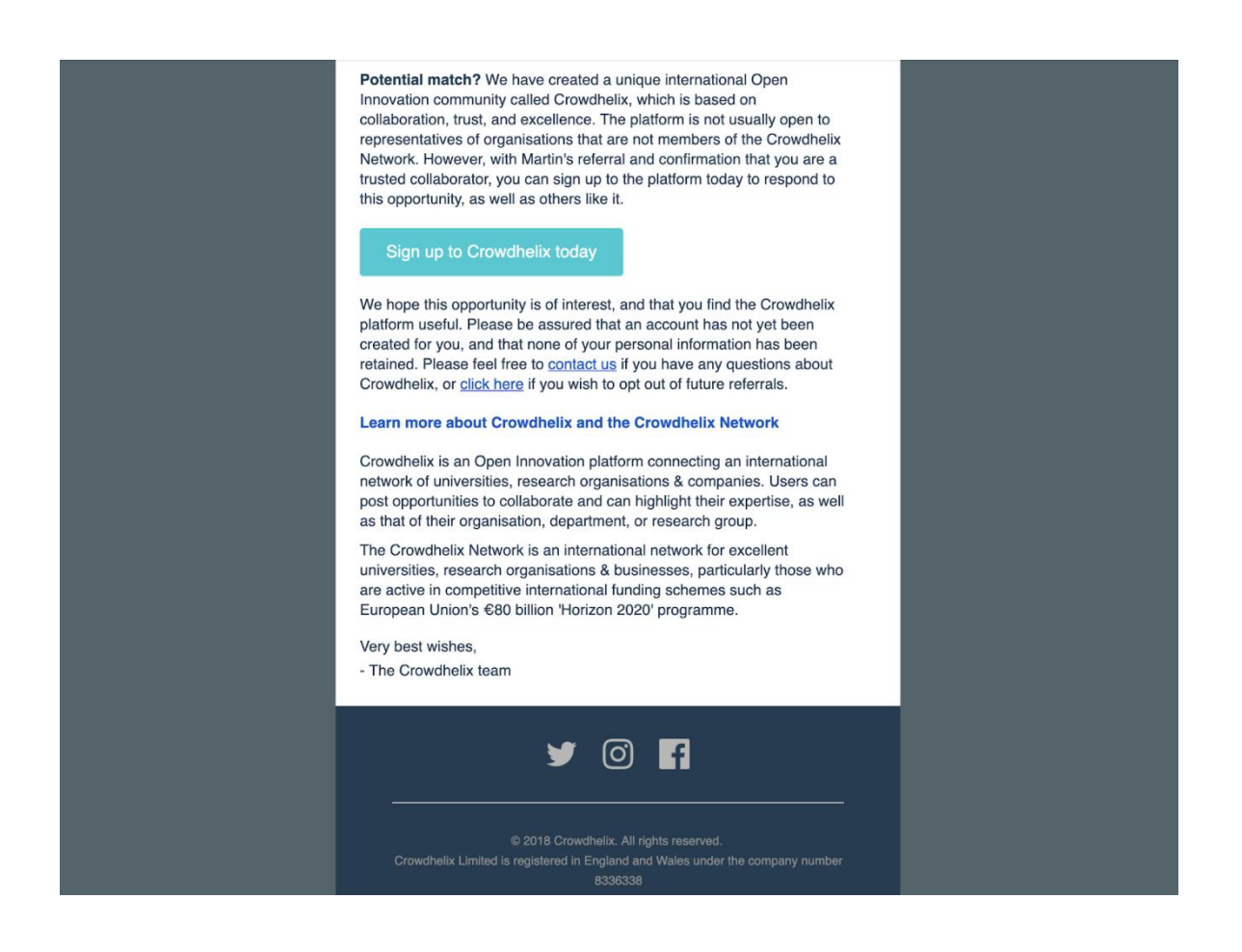

#### Figure 15 Example of invitation (2)

By clicking on the sign up link, you will be directed to fill out a short form (Figure 16). In order for your request to be automatically accepted, please select your organisation and use an email address with the corresponding domain. If you are unable to find your organisation on the list, please contact <u>hello@crowdhelix.com</u>. The Crowdhelix Team will then be in touch with the guidelines for signing up to the platform.

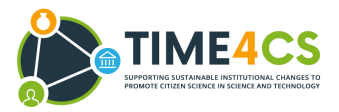

#### Create your account

If you are an employee or student at an organisation participating in the <u>Crowdhelix Network</u> you can create a Crowdhelix account for free.

If not, and you would like to discuss membership for your organisation, please contact us.

| Email                                               | Please use your organisation address |
|-----------------------------------------------------|--------------------------------------|
| name@company.com                                    |                                      |
| Password                                            |                                      |
| password                                            |                                      |
| First name                                          |                                      |
| Sally                                               |                                      |
| Last name                                           |                                      |
| Ride                                                |                                      |
| Organisation                                        |                                      |
| Search or select organisation                       | -                                    |
| I agree to the Terms of Service the Privacy Policy. | e and confirm that I have read       |
| Sign                                                | n up                                 |
| Already have an                                     | account? Sign in                     |

2290+ active experts.

 Anna Harrold University of Leeds

 Our Chair in Robotics and Autonomous Systems at the University of Leeds is very interested in participating in a bid for this call. If you could let me know a few more details about the proposed project I would be very happy to put you in touch with him.

 Image: Comparison of the proposed project of the proposed project of the proposed project of the project of the proposed project of the proposed project of the project of the proposed project of the proposed project of the project of the proposed project of the proposed project of the project of the p

**Open Collaboration** 

Join a global research & innovation community of over

Figure 16 Form to create an account

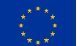

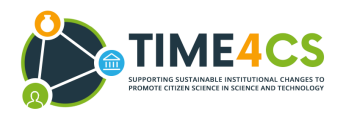

# Completing your personal profile

Once you have reached the main page, click on the drop-down arrow next to your name at the top right corner of the screen. Next, choose Profile settings. Next, you will be asked to fill in your Job Title, Expertise and Interest Keywords (Figure 17). This will help us to properly profile you on the platform, and will increase the possibility of you being contacted by other members of the platform seeking your expertise. Uploading your profile photo is a nice final touch and builds trust within the network between members.

|                    | 100%                        |                             |  |
|--------------------|-----------------------------|-----------------------------|--|
| Profile details    |                             |                             |  |
| Profile details    | First Name                  | Last Name                   |  |
| -                  | Andreea                     | Petrea                      |  |
|                    |                             |                             |  |
| A                  | Job Title                   |                             |  |
|                    | Communication & Events      | Manager                     |  |
| Change<br>Photo    | Link to your professional p | rofile                      |  |
|                    | e.g. https://www.research   | gate.net/profile/ResearchGa |  |
|                    | Change email Change p       | assword                     |  |
|                    | Send a Personal Data Req    | Jest                        |  |
| Groups             | unity & Project Managem     | ent Team                    |  |
| Leave              |                             |                             |  |
| Expertise          |                             |                             |  |
| Expertise Keywords |                             |                             |  |
| Horizon 2020 🔀     | matchmaking × Outr          | each Events 🛛 🗙             |  |
| Events manageme    | nt ×                        |                             |  |
| nterest Keywords   |                             |                             |  |
| Communication      | Cultural Heritage           |                             |  |

Figure 17 Example of profile settings

Once your profile is complete, click on Notifications (below Account settings).

Here, you are able to set different email notification settings for each Helix (Figure 18). For example, if you are only interested in opportunities in "Citizen Science," you can unsubscribe from all of the other Helixes

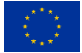

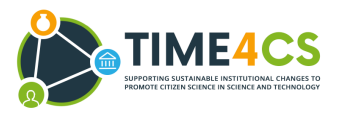

and stop receiving emails completely, or receive only daily or weekly "digest" email notifications about them.

#### Notification preferences

| interest:                                   |                   |
|---------------------------------------------|-------------------|
| ouncements, Circular Plastics and 18 others | 1.10 <sup>1</sup> |
| e to be notified?                           |                   |
| ted in your topics of interest              | ~                 |
| ted in other topics                         | ~                 |
| otifications                                | ~                 |
| omments on my posts                         | ~                 |
| nmendations from other users                | ~                 |
|                                             |                   |

Update

Figure 18 Example of notifications settings

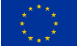

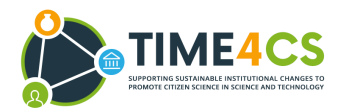

# Updating your organisation's profile

From the menu at the top right of the screen, select Your organisation's name under Manage Organisations.

From there, we would advise you to add your organisation's logo and description, as well as a few keywords on your expertise (Figure 19). This profile will be the first impression the users will have of your organisation, and should therefore reflect its strengths and fields of interest. Don't be afraid to brag a bit about your track record, this also builds trust between members!

| Search Crowdhelix                               | Opportunities Helixes            | Network                                           | Contact                           |          | <b>9 3</b> ~ |
|-------------------------------------------------|----------------------------------|---------------------------------------------------|-----------------------------------|----------|--------------|
|                                                 | Crowd<br>Organisation<br>View Pr | <b>helix</b><br>Dashboard<br><sup>rofile</sup>    |                                   |          |              |
| Organisation details                            |                                  | 📽 Organisati                                      | on groups                         |          |              |
|                                                 |                                  | Community 8                                       | Project Management Team           | Manage 🛍 |              |
|                                                 |                                  | Development                                       | Team                              | Manage 🛍 |              |
|                                                 |                                  | Founders                                          |                                   | Manage 🛍 |              |
|                                                 |                                  | <ul> <li>Create gr</li> <li>Organisati</li> </ul> | on members (18)                   |          |              |
|                                                 |                                  | alearn more                                       | about promoting & account types   |          |              |
| Change photo                                    |                                  | Riam Kanso                                        | riam@crowdhelix.com               | Ŭ        |              |
| Name                                            |                                  | Rusty Nash                                        | rusty@rustynash.co.uk             | Û        |              |
| Crowdhelix                                      |                                  | Martin Scott<br>(Admin)                           | martin@crowdhelix.com             |          |              |
| Street<br>85 Great Portland Street, First Floor |                                  | Ryan Holder<br>(Admin)                            | rholder101@gmail.com              |          |              |
| City<br>London                                  |                                  | Kimberly<br>Cornfield                             | kimberly.cornfield@crowdhelix.com | Û        |              |
|                                                 |                                  | Abdul Rahim                                       | abdul@crowdhelix.com              |          |              |

Figure 19 Example of organisation dashboard

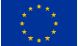

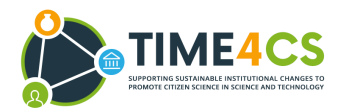

### Adding groups, administrators and users

Once your organisation's profile is complete (Figure 20), you can invite your colleagues by clicking on Invite User at the right side of your screen. As the Organisation's Leader, you have the right to appoint administrators who can co-manage your organisation's profile. This can be easily done via the Dashboard, you can click on your colleagues' name to promote them.

| Crowdhelix                                                                                      | Rochester Sheppey Whinstable           |
|-------------------------------------------------------------------------------------------------|----------------------------------------|
|                                                                                                 | Leader details                         |
| About                                                                                           | Abdul Rahim                            |
|                                                                                                 | Co-founder, Director (UK)              |
| research organisations & companies seeking funding from the European Union's £80 billion        | +442076872020                          |
| "Horizon 2020' programme, and its successor "Horizon Europe"                                    |                                        |
|                                                                                                 | Send message                           |
| The Horizon 2020 programme has an €80 billion budget to fund thousands of research &            |                                        |
| innovation projects worldwide. €45 billion still remains to be awarded until the end of 2020,   | Groups                                 |
| after which the proposed €100 billion successor programme "Horizon Europe" will commence.       |                                        |
|                                                                                                 | Community & Project Management<br>Team |
| The Crowdhelix Network connects experts from leading research institutions & innovating         |                                        |
| companies around the world, so that together they can plan and deliver pioneering collaborative | Oevelopment Team                       |
| projects.                                                                                       |                                        |
|                                                                                                 | G Founders                             |
| Together our member organisations have secured over €2.5 billion of Horizon 2020 funding, to    |                                        |
| deliver more than 4,200 international research & innovation projects.                           | Heliyes                                |
| Expertise                                                                                       | HEILAES                                |
|                                                                                                 | 000000                                 |
| innovation Collaboration research open innovation                                               |                                        |

Figure 20 Creating and managing a group

You may structure your organisation into groups (e.g. corresponding to a university department). Each group can have one leader and multiple managers. In order to set up a group, please click on "Create group" at the top right of the organisation dashboard (Figure 21).

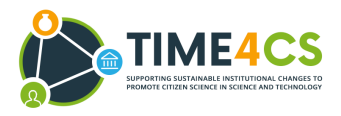

| Q         Search Crowdhelix          | Opportunities Helixes            | Network                                        | Contact                           |          | Po 👂 ~ |
|--------------------------------------|----------------------------------|------------------------------------------------|-----------------------------------|----------|--------|
|                                      | Crowd<br>Organisation<br>View Pr | <b>helix</b><br>Dashboard<br><sup>rofile</sup> |                                   |          |        |
| Crganisation details                 |                                  | 📽 Organisati                                   | on groups                         |          |        |
|                                      |                                  | Community &                                    | Project Management Team           | Manage 🛍 |        |
|                                      |                                  | Development                                    | Team                              | Manage 🛍 |        |
|                                      |                                  | Founders                                       |                                   | Manage 🛍 |        |
|                                      |                                  | + Create gr                                    | oup                               |          |        |
|                                      |                                  | alearn more                                    | about promoting & account types   |          |        |
| Change photo                         |                                  | Riam Kanso                                     | riam@crowdhelix.com               | Û        |        |
| Name                                 |                                  | Rusty Nash                                     | rusty@rustynash.co.uk             | Û        |        |
| Crowdhelix                           |                                  | Martin Scott<br>(Admin)                        | martin@crowdhelix.com             |          |        |
| Street                               |                                  | Ryan Holder                                    | rholder101@gmail.com              |          |        |
| 85 Great Portland Street, Hirst Hoor |                                  | (Admin)                                        |                                   |          |        |
| City                                 |                                  | Kimberly<br>Cornfield                          | kimberly.cornfield@crowdhelix.con | n 🛱      |        |
|                                      |                                  | Abdul Rahim                                    | abdul@crowdhelix.com              |          |        |

Figure 21 Creating and managing a group

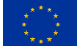

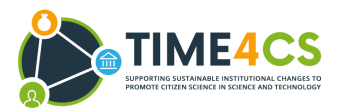

## Posting a collaboration opportunity (only for members of the network)

You are now ready to post your first collaborative opportunity! To do so, go to the Crowdhelix homepage/Helix and click 'New Post' at the right of your screen.

Ideally, opportunities should be open to organisations from any country, and are usually related to some form of funding. They can be posted in up to three "Helixes," which are categorical labels that describe the general theme of your opportunity. You can also specify if you are looking for a specific type of organisation to work with (SME, research centre/university, corporation or expert) (Figure 22).

|                                                                                                    | tors for upcoming Digital Health call       |
|----------------------------------------------------------------------------------------------------|---------------------------------------------|
| Are you targeting a Horizon                                                                                                    | 2020 call?                                  |
| f so, use the box below to searc<br>or the identification code.                                                                                                    | h for the call, using either the title      |
| e.g. ICT-38-2020                                                                                                    | ·                                           |
|                                                                                                    |                                             |
| Who are you posting on beh<br>Choose your organisation and (if<br>research group.                                                                                                    | nalf of?<br>f applicable) your department / |
| Organisation*                                                                                                    |                                             |
| Select Organisation                                                                                                    | ~                                           |
| hoose up to three Helixes to sh                                                                                                    | are your opportunity in.                    |
| <sup>t</sup> Which roles would you be<br>collaboration?                                                                                                    | willing to take in the                      |
| Select all that apply                                                                                                    |                                             |
| Coordinator                                                                                                    | Work Package Leader                         |
|                                                                                                    |                                             |
| Consortium Partner                                                                                                    | Individual Expert                           |
| Consortium Partner<br>What expertise from potent<br>you target this opportunity?<br>e.g. Big data, Statistics, Robotics                                                                                                    | individual Expert                           |
| Consortium Partner<br>What expertise from potent<br>you target this opportunity?<br>e.g. Big data, Statistics, Robotics<br>?ress enter after each keyword                                                                                                    | individual Expert                           |
| Consortium Partner What expertise from potent you target this opportunity? e.g. Big data, Statistics, Robotics Press enter after each keyword t Describe your collaboration                                                                                                    | Individual Expert                           |
| Consortium Partner What expertise from potent you target this opportunity? e.g. Big data, Statistics, Robotics Press enter after each keyword  Describe your collaboratic For best results, please specify what collaboration (e.g. a project proposi- you're seeking, so that potential col suitable. This will also mean that Crowdhelixt be better able to match your oppor                                                                            | Individual Expert                           |
| Consortium Partner What expertise from potent you target this opportunity? e.g. Big data, Statistics, Robotics Press enter after each keyword  Describe your collaboratic For best results, please specify wha collaboration (e.g. a project propos you're seeking, so that potential col suitable. This will also mean that Crowdhelix be better able to match your opport Control who can see it, and whet heir trusted collaborators outsis            | Individual Expert                           |
| Consortium Partner What expertise from potent you target this opportunity; e.g. Big data, Statistics, Robotics Press enter after each keyword  Describe your collaboratic For best results, please specify wha collaboration (e.g. a project propos you're seeking, so that potential col suitable. This will also mean that Crowdhelix be better able to match your opport Control who can see it, and whet heir trusted collaborators outsid //sibility | Individual Expert                           |

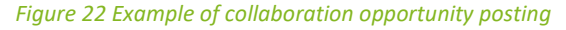

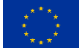

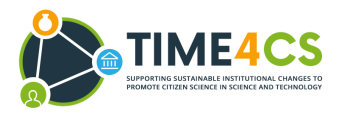

Some pieces of advice:

- Keep the title short and concise
- Tags are a key element to determine the user's interest
- We would recommend that you set the visibility to Extended network. This will maximise your chances of finding the perfect fit, while also targeting trusted collaborators.

Bear in mind that the Crowdhelix Team will review and moderate your post before going live, and we will get back to you with suggested updates if needed.

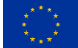

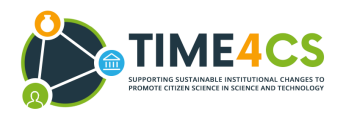

# Interacting with the Community

Via the Opportunities posted

- You can contact a post's author by commenting below the opportunity or sending them a private message (Figure 23).
- You can grant limited access to Crowdhelix to a trusted collaborator that is not yet registered by clicking on the *Share this opportunity* below the post (Figure 23).

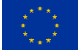

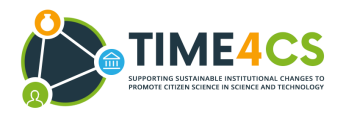

|           | Matteo Di Rosa<br>for Agenzia per la Promozione della Ricerca Europea (APRE)<br>25 days ago in Announcements, Open Science, Citizen Science | Send Message |
|-----------|----------------------------------------------------------------------------------------------------|--------------|
| Invita    | tion to join the Citizen Science Helix                                                                                                    |              |
| Seeking e | xpertise:                                                                                                    |              |
| Citizen e | ngagement Citizen science Public engagement with research Sustainable institutional changes                                                 | с 🚫 в        |
|           |                                                                                                    |              |

Dear Crowdhelix members,

We are pleased to invite you to join the new Citizen Science Helix' community. This Helix arises from a newly funded Horizon 2020 coordination support action called TIME4CS.

TIME4CS aims at supporting and facilitating the implementation of sustainable institutional changes in research performing organizations to promote citizen science and public engagement in science and technology. TIME4CS has identified 4 intervention areas that alone or combined can stimulate the institutional changes necessary to promote public engagement in R&I activities: i) Research; ii) Education and Awareness; iii) Support resources and Infrastructure; iv) Policy and Assessment. For more information about the project and its activities we invite you to visit time4cs.eu

The Citizen Science Helix will form the hub of a virtual community where you can collaborate with your peers and will be able to follow the project's advancements, activities, events, and results as this Helix was launched to support TIME4CS' ambitions and impact.

Within the Citizen Science Helix you can share and join specific collaboration opportunities related to this topic. You can also invite any stakeholders outside of the Network who may be interested in the field, and whom you trust to participate.

To join the Citizen Science Helix visit https://www.crowdhelix.com/helixes/citizen-science and click "Follow". You will then be notified of new opportunities posted, according to your chosen notification settings.

The TIME4CS project has received funding from the European Union's Horizon 2020 research and innovation programme under grant agreement No 101006201

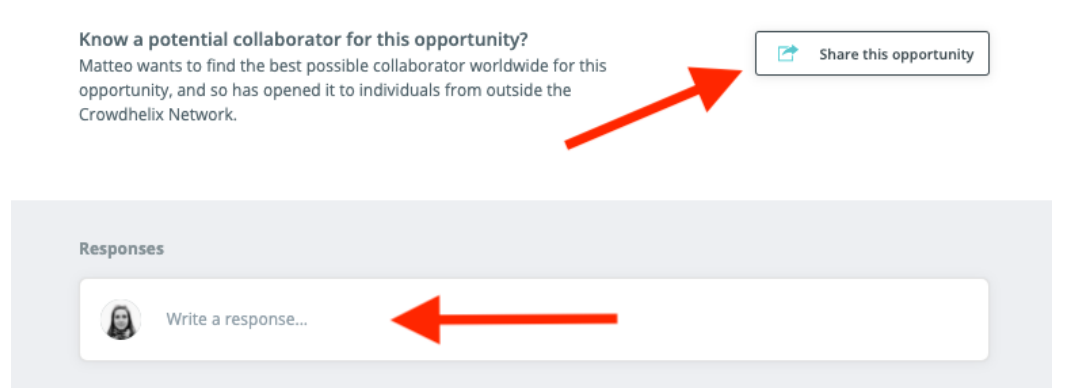

Figure 23 Interacting with the community via the opportunities posted

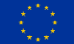

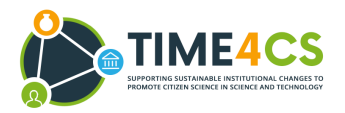

### Via the Search Tool

• At the top of the main page, you can search either for posts, experts, and organisations by name or by keyword (Figure 24).

| <b>9</b> | Crowdhelix |                      |
|----------|------------|----------------------|
|          | Crowdhelix | Search opportunities |
|          | Crowdhelix | Search organisations |
|          | Crowdhelix | Search groups        |
|          | Crowdhelix | Search experts       |

#### Figure 24 The search tool

• You can send private messages to other users by clicking the *Send Message* button on their profile (Figure 25). If you want to contact an organisation, you can find its main contact person (*Leader*) on the organisation's profile (Figure 26).

| Communication & Events Manager                                                                                                    | Badges                                                     |
|----------------------------------------------------------------------------------------------------|------------------------------------------------------------|
| Expertise Horizon 2020 matchmaking Outreach Events Events management                                                                                               | <ul> <li>Profile complete</li> <li>Helix leader</li> </ul> |
| Other interests:<br>Communication, Cultural Heritage, Travel and Tourism Research, immigrant integration,<br>Science communications<br>183 Collaborator(s) invited | Organisations<br>Crowdhelix                                |

Figure 25 Sending private messages from a member's profile

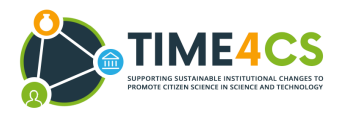

| http://www.crowdhelix.com                                                                                 | Leader details                 |
|----------------------------------------------------------------------------------------------------|--------------------------------|
| About                                                                                                    | Abdul Rahim                    |
| Crowdhelix is an Open Innovation platform connecting an international network of universities,            | Co-founder, Director (UK)      |
| research organisations & companies seeking funding from the European Union's €80 billion                  | L +442076872020                |
| 'Horizon 2020' programme, and its successor "Horizon Europe".                                             | Send message                   |
| The Horizon 2020 programme has an €80 billion budget to fund thousands of research &                      |                                |
| innovation projects worldwide. €45 billion still remains to be awarded until the end of 2020,             | Groups                         |
| after which the proposed €100 billion successor programme "Horizon Europe" will commence.                 | Community & Project Management |
| The Crowdhelix Network connects experts from leading research institutions & innovating                   |                                |
| companies around the world, so that together they can plan and deliver pioneering collaborative projects. | Oevelopment Team               |
| Together our member organisations have secured over €2.5 billion of Horizon 2020 funding, to              | G Founders                     |
| deliver more than 4,200 international research & innovation projects.                                     |                                |
|                                                                                                    | Helixes                        |
| Expertise                                                                                                 |                                |
| innovation Collaboration research open innovation                                                         |                                |

Figure 26 Contacting an organisation

### Anything unclear?

We're always very happy to help! Just email hello@crowdhelix.com.

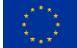